# Pasos para plug.

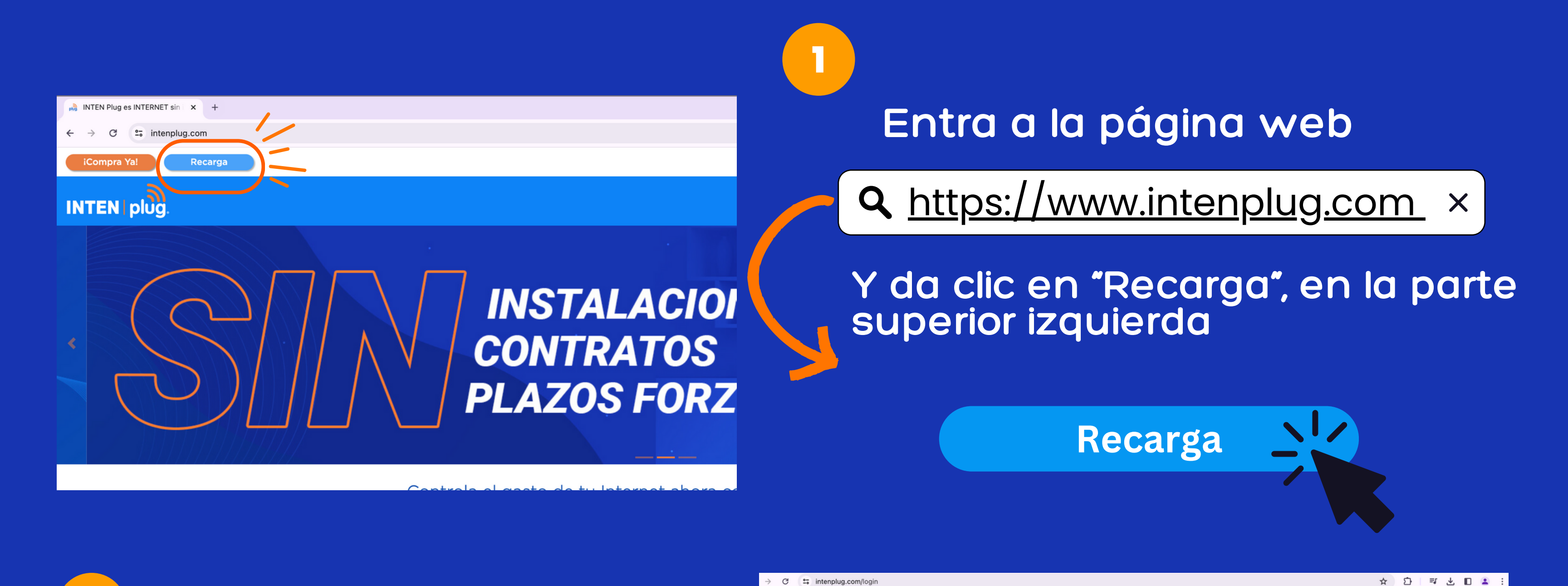

Ingresa el correo y contraseña

2

INTEN plug.

3

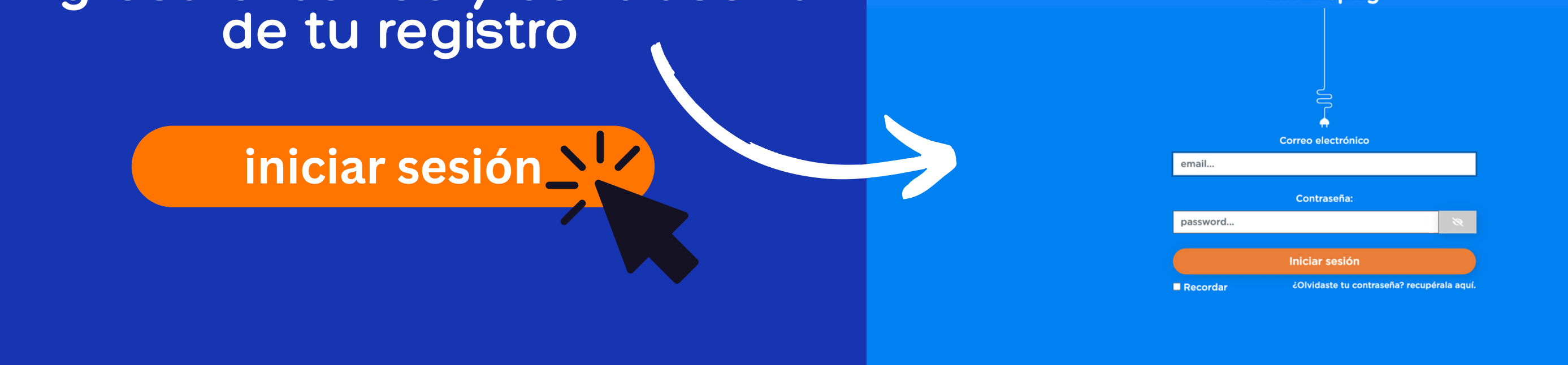

| 🚕 Bienvenido a Plug   Portal pa | x +                                                                                                    |                                       |                        |  |  |  |  |  |  |  |
|---------------------------------|----------------------------------------------------------------------------------------------------|---------------------------------------|------------------------|--|--|--|--|--|--|--|
| ← → C 📪 intenplu                | @ ☆ [2] = 또 🔳 🚨                                                                                                    |                                       |                        |  |  |  |  |  |  |  |
|                                 | Mi cuenta                                                                                                    |                                       | ⊅                      |  |  |  |  |  |  |  |
| Bienvenido                      |                                                                                                    |                                       |                        |  |  |  |  |  |  |  |
|                                 | Para la facturación 4.0 debe de actualizar sus datos, comunícate al 800 180 08 08 o da click aquí para actualizar tus datos. |                                       |                        |  |  |  |  |  |  |  |
| 🗢 Mi cuenta                     |                                                                                                    |                                       |                        |  |  |  |  |  |  |  |
| 💄 Perfil                        | Recarga actual                                                                                                    | Disponible                            | Información del módem  |  |  |  |  |  |  |  |
| 🖺 Facturación                   | de consumo                                                                                                    | 1%                                    |                        |  |  |  |  |  |  |  |
| € Cerrar sesión                 | ¢ <b>4</b> 19*                                                                                                    |                                       |                        |  |  |  |  |  |  |  |
|                                 | por 30 días o consumo total del saldo                                                                                        | Disponible 1.3GB de 100GB             | Serie: 862093040048540 |  |  |  |  |  |  |  |
|                                 |                                                                                                    | Fecha próxima de recarga: 02 Mar 2024 | Número: 8129604601     |  |  |  |  |  |  |  |
|                                 |                                                                                                    |                                       |                        |  |  |  |  |  |  |  |
|                                 | Alles / Identificación particular Sin identificación particular para erea un alles de allek anuf                             |                                       |                        |  |  |  |  |  |  |  |
|                                 | Alias / identificación particular: Sin identificación particular, para crear un alias da click aqui                          |                                       |                        |  |  |  |  |  |  |  |
|                                 |                                                                                                    |                                       |                        |  |  |  |  |  |  |  |
|                                 |                                                                                                    |                                       |                        |  |  |  |  |  |  |  |
|                                 |                                                                                                    |                                       |                        |  |  |  |  |  |  |  |
|                                 |                                                                                                    |                                       |                        |  |  |  |  |  |  |  |
|                                 |                                                                                                    |                                       |                        |  |  |  |  |  |  |  |
|                                 |                                                                                                    |                                       |                        |  |  |  |  |  |  |  |
|                                 |                                                                                                    |                                       |                        |  |  |  |  |  |  |  |

### Da click en "RECARGA"

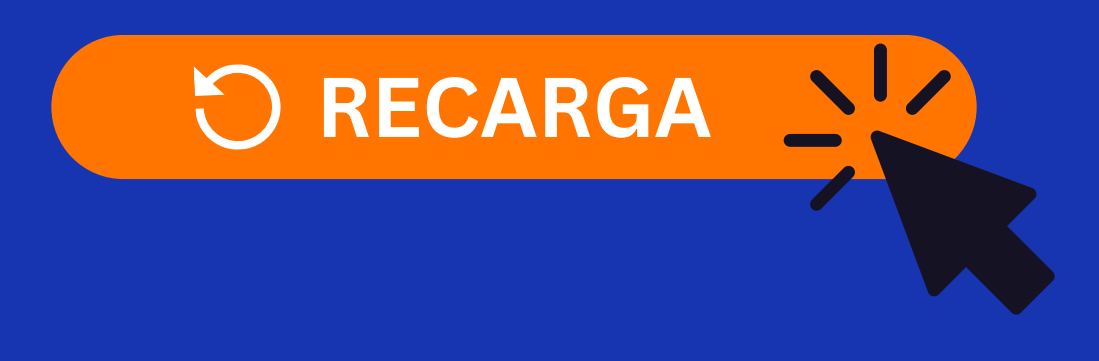

© 2024 GRUPO INTEN S.A.P.I. DE C.V., Todos los derechos reservados

| al para 🗙                                                       | +                                                                   |                                                  |                                                     |           |   |          |     | ~ |
|-----------------------------------------------------------------|---------------------------------------------------------------------|--------------------------------------------------|-----------------------------------------------------|-----------|---|----------|-----|---|
| nplug.com/cliente/recargar/44070ba6-d28e-4007-8017-b6e888a8cbf0 |                                                                     |                                                  |                                                     |           |   | ⊒ Ł      | 0 🔺 | : |
| -                                                               | 중 Realizar recarga                                                  |                                                  |                                                     |           | • | <b>M</b> |     |   |
| )                                                               | Cliente:<br>Paquete:<br>Precio:                                     |                                                  |                                                     | \$419.00  |   |          |     |   |
| J                                                               | Cupón de descuento:                                                 |                                                  | INGRESA EL CUPÓN DE DESCUENTO                       | ✓ Aplicar |   |          |     |   |
| ]                                                               |                                                                     |                                                  | Generar pago por OXXO<br>P Realizar pago con PayPal |           |   |          |     |   |
|                                                                 | Nota: Si el pago es denegado<br>tarjeta, o bien que lo intentes uti | ques con tu banco para verificar el estado de tu |                                                     |           |   |          |     |   |
|                                                                 |                                                                     |                                                  |                                                     |           |   |          |     |   |
|                                                                 |                                                                     |                                                  |                                                     |           |   |          |     |   |
|                                                                 |                                                                     |                                                  |                                                     |           |   |          |     |   |

# 4

## Elige tu forma de pago preferida

## Generar pago por OXXO

© 2024 GRUPO INTEN S.A.P.I. DE C.V., Todos los derechos reservados

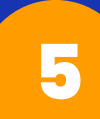

Una vez generado la referencia, ve a tu OXXO más cercano e

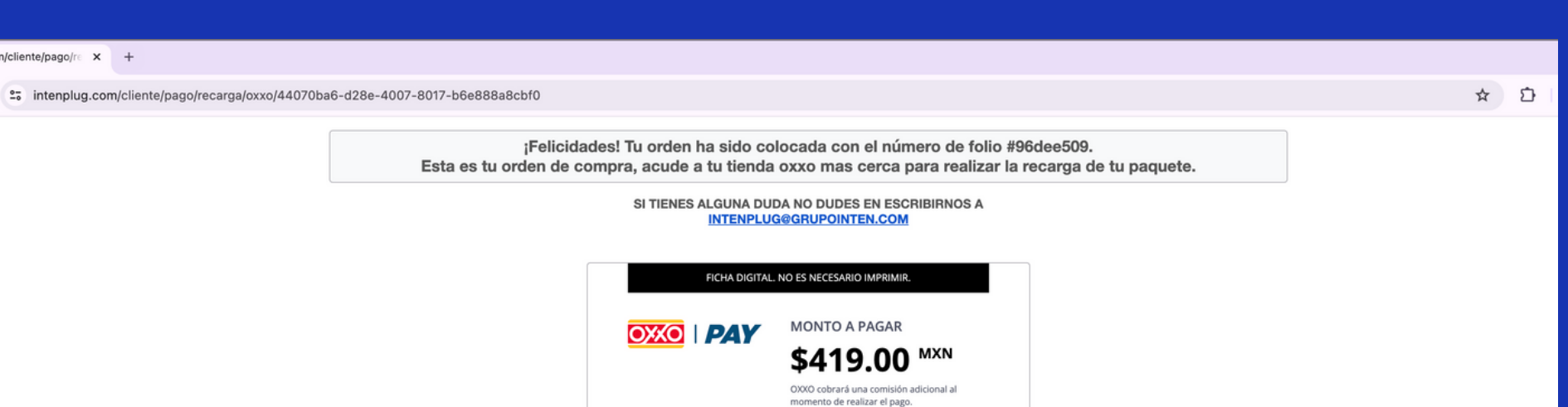

INDICA EN CAJA QUE **QUIERES REALIZAR UN** PAGO EN EFECTIVO CON OXXO PAY

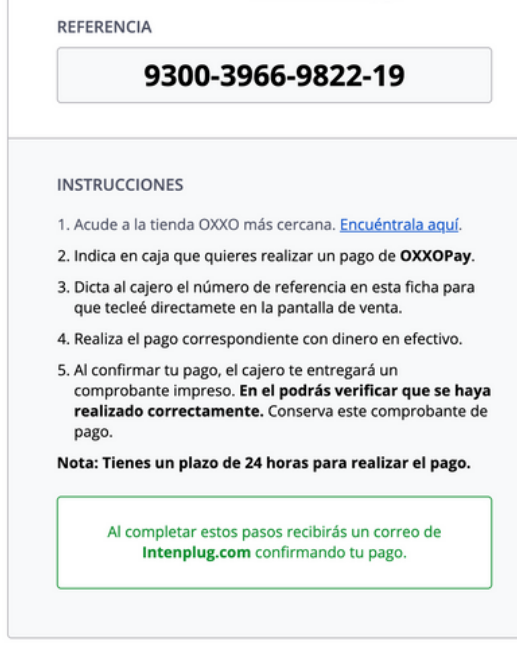

**VOLVER A TU CUENTA** 

Verifica en el comprobante que se haya realizado correctamente tu pago o confirma tu recarga en tu portal INTENPLUG.COM